# XBA Rechnungswesen Vorsteuerverprobung

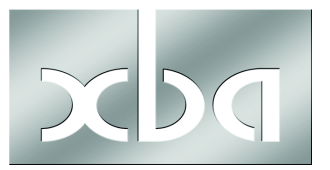

Dieses Infoblatt beschreibt die Möglichkeiten zur Vorsteuerverprobung im XBA Rechnungswesen.

#### Inhalt:

| Umsatzsteuer-Voranmeldung / UVA-Verprobung1      |
|--------------------------------------------------|
| Manuelle Verprobung4                             |
| Analyse "Steuerschlüssel-Verteilung" 4           |
| Kontoabfrage                                     |
| Fallklärung über Abfrage Buchungen5              |
| Buchungsansichten für UVA-Verprobung definieren5 |
| Ansicht "Buchungen_Konten_ohne Vorsteuer" 5      |
| Ansicht "Buchungen_Konten_mit 7% Vorsteuer"7     |
| Ansicht "Buchungen_Konten_mit 19% Vorsteuer"7    |

## Umsatzsteuer-Voranmeldung / UVA-Verprobung

Der Druckbericht zur UVA-Verprobung, den Sie aus einer geöffneten UVA-Meldung über das Menü **Datei**  $\rightarrow$  **Seitenansicht** bzw. **Datei**  $\rightarrow$  **Drucken**  $\rightarrow$  **UVA Verprobung** ausgeben, zeigt standardmäßig nur die Bemessungsgrundlage und Verprobung für die Umsatzsteuer.

Die Bemessungsgrundlage der Vorsteuer fügen Sie wie folgt hinzu:

- Öffnen Sie den Aufbau der Umsatzsteuer-Voranmeldung für das aktuelle Jahr in den Stammdaten aus der Ansicht Stammdaten → Umsatzsteuer-Voranmeldung.
- Im Dialogfeld UVA Aufbau öffnen Sie die Registerkarte Zeilen. Fügen Sie eine neue Zeile hinzu, wie in der folgenden Abbildung dargestellt. Speichern und schließen Sie die neue Zeile.

| 💥 UVA Zeilen: 2016, 66, 6 | 66 Bemessungsgrundlage abziehbare Vorsteuer |
|---------------------------|---------------------------------------------|
| Datei Bearbeiten Ansic    | ht Einfügen Format Extras Daten ?           |
| 🔒 🔁 🔒 🏼 🎝 🖪 🖻             | Ho CH   🗙   🛧 🔻 🕶   🏦 🖺 🥌 🖄 🚫               |
| Allgemeines Steuerzuordn  | ung Kontenzuordnung Zeilenzuordnung         |
| Zeilennummer<br>Seite     | 66                                          |
| Bezeichnung               | Bemessungsgrundlage abziehbare Vorsteuer    |
| UVA Zuordnung             | Bemessungsgrundlag 🔽 🔲 Summenzeile          |
| Vorzeichen Addition       | - Minus 👻                                   |
| Meldemonat                | Meldezeitraum 💌                             |

3. Öffnen Sie die vorhandene Zeile "66 Vorsteuerbeträge aus Rechnungen von anderen Unternehmern …", aktivieren Sie das Kontrollkästchen Zug. Bemessungsgrundlage und geben Sie die neu angelegte Zeile dort an (siehe Abbildung), speichern und schließen Sie die Zeile.

| 🔀 UVA Zeilen: 2016, 66, V | orsteuerbeträge aus Rechnungen von anderen Unternehmern (§ 1 – 🛛 🗙                                                                                                    |
|---------------------------|----------------------------------------------------------------------------------------------------|
| Datei Bearbeiten Ansich   | t Einfügen Format Extras Daten ?                                                                                                    |
| 🔒 🔁 🔤 🕹 🕹 🛍               | N ∩   X   + + +              ≤ Ø Ø                                                                                                    |
| Allgemeines Steuerzuordnu | ng Kontenzuordnung Zeilenzuordnung                                                                                                    |
| Zeilennummer<br>Seite     | 66<br>2                                                                                                    |
| Bezeichnung               | Vorsteuerbeträge aus Rechnungen von anderen Unternehmern (§ 15 Abs. 1 Satz 1 Nr. 1 UStG),<br>aus Leistungen im Sinne des § 13a Abs. 1 Nr. 6 UStG (§ 15 Abs. 1 Satz 1 Nr. 5 UStG) und aus<br>innergemeinschaftlichen Dreiecksgeschäften (25b Abs. 5 UStG) |
| UVA Zuordnung             | Steuer Summenzeile                                                                                                    |
| Vorzeichen Addition       | - Minus                                                                                                    |
| Meldemonat                | Meldezeitraum                                                                                                    |
| Zug. Bemessungsgrundlage  | 66, Bemessungsgrundlage abziehbare Vorsteuer                                                                                                    |
| Verprobung                |                                                                                                    |

Die Option **Verprobung** mit Angabe des Steuersatzes (unten auf der Registerkarte) aktiviert die automatische Verprobung. Diese ist jedoch in der Regel nicht sinnvoll, da mit mehreren Vorsteuersätzen gebucht wird (7% und 19%) - siehe auch Schritt 6.

4. Nach diesen Änderungen im UVA-Aufbau ermitteln neu erstellte Umsatzsteuer-Voranmeldungen nunmehr auch die Werte für die Bemessungsgrundlage der Vorsteuerposition:

| 🔟 UVA I          | Meldungen: Umsatzsteuer-Voranmeldung 2016, 1. Vj. Janua                                                                                                    | ar-März 2016                                                       |            |          |               |            |           |
|------------------|----------------------------------------------------------------------------------------------------|--------------------------------------------------------------------|------------|----------|---------------|------------|-----------|
| Datei Be         | earbeiten Ansicht Einfügen Format Extras Daten B                                                                                                    | LSTER ?                                                            |            |          |               |            |           |
|                  | L 😂   % 🖻 🛍   ∽ ↔ X   ♠ ▾ ♥ ▾   🍿 🕃 🗲 (                                                                                                    | 🛛 🛞 🛛 Zeilen                                                       |            |          | ▼ Q X         |            |           |
| ELSTER           | -Meldung versenden                                                                                                    |                                                                    |            |          |               |            |           |
| Allgemeir        | nes Anschriften Positionen Verprobung ELSTER-Versand                                                                                                    |                                                                    |            |          |               |            |           |
| Zeile            | Bezeichnung Zeilenart                                                                                                    | 9                                                                  | iteuersatz | Betrag   | Betrag Steuer | Verprobung | Differenz |
| 62               | ? Entstandene Einfuhrumsatzsteuer (§ 15 Abs. 1 Sε Steuer                                                                                                    |                                                                    |            |          |               |            |           |
| 63               | Vorsteuerbeträge die nach allgemeinen Durchso Steuer                                                                                                    |                                                                    |            |          |               |            |           |
| 64               | 1 Berichtigung des Vorsteuerabzugs (§ 15a UStG) Steuer                                                                                                    |                                                                    |            |          |               |            |           |
| 00<br>88         | Steuer Intolge wechsels der Besteuerungstorm i Steuer                                                                                                    | rundlage                                                           |            | 619610   |               |            |           |
|                  | Vorsteuerbeträge aus Rechnungen von anderer Steuer                                                                                                    | ,ranalogo                                                          |            | 0.100,10 | 1.138,47      |            | 1.138,47  |
| 67               | Vorsteuerbeträge aus Leistungen im Sinne des § Steuer                                                                                                    |                                                                    |            |          |               |            |           |
| 68               | B Steuerpflichtige Umsätze, für die der Leistungser Bemessungs                                                                                                    | grundlage                                                          |            |          |               |            |           |
| 69               | il In Rechnungen unrichtig oder unberechtigt ausgel Steuer                                                                                                    | I                                                                  | I          |          | I             | I          |           |
| Datei            | Bearbeiten Ansicht Einfügen Format Extra                                                                                                    | as Daten ELS                                                       | TER ?      | ouna     |               |            |           |
| ELSTE            | R-Meldung versenden                                                                                                    |                                                                    |            | Jung     |               |            |           |
|                  | · I                                                                                                    |                                                                    |            |          |               |            |           |
| Allgeme          | eines Anschriften Positionen Verprobung ELS                                                                                                    | IER-Versand                                                        |            |          |               |            |           |
| Steuer           | Kontonummer Konto: Bezeichnung                                                                                                    | Betrag                                                             | Steuer     |          |               |            |           |
|                  | 1572 Vorsteuer aus innergemeinschaftlich                                                                                                    | E                                                                  | 589,00     |          |               |            |           |
| E19              | 1774 Umsatzsteuer innergemeinschaftlich                                                                                                    | E                                                                  | 589,00     |          |               |            |           |
|                  |                                                                                                    |                                                                    |            |          |               |            |           |
|                  | 3425 Wareneinkauf Wein EU EwSt                                                                                                    | 3.100,00                                                           |            |          |               |            |           |
| EU               | 3425 Wareneinkauf Wein EU EwSt<br>8600 Erlöse aller Art                                                                                                    | 3.100,00                                                           |            |          |               |            |           |
| EU               | 3425 Wareneinkauf Wein EU EwSt<br>8600 Erlöse aller Art<br>1778 Verbindlichk. Umsatzsteuer III voller 3                                                                                                    | 3.100,00<br>1.603,50                                               | 1.125,09   |          |               |            |           |
| EU<br>M19        | 3425 Wareneinkauf Wein EU EwSt<br>8600 Erlöse aller Art<br>1778 Verbindlichk. Umsatzsteuer III voller<br>8600 Erlöse aller Art                                                                                                   | 3.100,00<br>1.603,50<br>5.921,61                                   | 1.125,09   |          |               |            |           |
| EU<br>M19        | 3425 Wareneinkauf Wein EU EwSt<br>8600 Erlöse aller Art<br>1778 Verbindlichk. Umsatzsteuer III voller<br>8600 Erlöse aller Art<br>1570 Anrechenbare Vorsteuer                                                                    | 3.100,00<br>1.603,50<br>5<br>5.921,61                              | 1.125,09   |          |               |            |           |
| EU<br>M19        | 3425 Wareneinkauf Wein EU EwSt<br>8600 Erlöse aller Art<br>1778 Verbindlichk. Umsatzsteuer III voller 1<br>8600 Erlöse aller Art<br>1570 Anrechenbare Vorsteuer<br>4210 Miete                                                    | 3.100,000<br>1.603,50<br>5.921,61<br>3.916,73                      | 1.125,09   |          |               |            |           |
| EU<br>M19<br>V19 | 3425 Wareneinkauf Wein EU EwSt<br>8600 Erlöse aller Art<br>1778 Verbindlichk. Umsatzsteuer III voller:<br>8600 Erlöse aller Art<br>1570 Anrechenbare Vorsteuer<br>4210 Miete<br>4230 Heizung                                     | 3.100,00<br>1.603,50<br>5.921,61<br>3.916,73<br>285,71             | 1.125,09   |          |               |            |           |
| EU<br>M19<br>V19 | 3425 Wareneinkauf Wein EU EwSt<br>8600 Erlöse aller Art<br>1778 Verbindlichk. Umsatzsteuer III voller:<br>8600 Erlöse aller Art<br>1570 Anrechenbare Vorsteuer<br>4210 Miete<br>4230 Heizung<br>4530 Laufende Kfz-Betriebskosten | 3.100,00<br>1.603,50<br>5.921,61<br>3.916,73<br>285,71<br>1.546,35 | 1.125,09   |          |               |            |           |

5. Die Bemessungsgrundlage für die Vorsteuer wird nun auch im Druckbericht **UVA Verprobung** ausgewiesen:

| Zeile S | Steuer | Kontonummer, Bezeichnung                       | Bemessung  | sgrundlage           | Steuer   | Differenz |
|---------|--------|------------------------------------------------|------------|----------------------|----------|-----------|
| 41 E    | EU     | 8600 Erlöse aller Art                          |            | 1.603,50             |          |           |
|         |        |                                                |            | 1.603,50             | <u> </u> |           |
| 61 E    | E19    | 1572 Vorsteuer aus                             |            |                      | 589,00   |           |
|         |        |                                                |            |                      | 589,00   |           |
| 66 V    | V19    | 4210 Miete                                     |            | 3.916,73             |          |           |
|         |        | 4230 Heizung                                   |            | 285,71               |          |           |
|         |        | 4530 Laufende Kfz-Betriebsko                   | osten      | 1.546,35             |          |           |
|         |        | 4920 Telefon, Telefax                          |            | 414,71               |          |           |
|         |        | 1570 Anrechenbare Vorsteue                     | r          |                      | 1.171,07 |           |
|         |        |                                                |            | 6.163,50             | 1.171,07 |           |
| 81 N    | M19    | 8600 Erlöse aller Art                          |            | 5.921,61             |          |           |
|         |        | 1778 Verbindlichk. Umsatzste                   | euer III   |                      | 1.125,09 |           |
|         |        |                                                |            | 5.921,61             | 1.125,09 |           |
|         |        |                                                | Verprobung | 19,00%               | 1.125,11 | -0,02     |
| 89 E    | E19    | 3425 Wareneinkauf Wein EU                      | EwSt       | 3.100,00             |          |           |
|         |        | 1774 Umsatzsteuer                              |            |                      | 589,00   |           |
|         |        |                                                |            | 3.100,00             | 589,00   |           |
| 89 E    | E19    | 3425 Wareneinkauf Wein EU<br>1774 Umsatzsteuer | EwSt       | 3.100,00<br>3.100,00 | 589,0    | 0         |

 Falls nur ein Vorsteuersatz verwendet wird, kann die Verprobung automatisch erfolgen. Aktivieren Sie dazu im UVA-Aufbau, Zeile 66 "Abziehbare Vorsteuer", die Option Verprobung (siehe Schritt 3), und geben Sie den Vorsteuersatz an:

| Zug. Bemessungsgrundlage | $\overline{\checkmark}$ | 66, 66 Bemessungsgrundlage abziehbare Vorsteuer | - |
|--------------------------|-------------------------|-------------------------------------------------|---|
| Verprobung               | $\overline{\checkmark}$ | 19,00 %                                         |   |

| Zeile | Steuer | Kontonummer, Bezeichnung            | Bemessung  | sgrundlage | Steuer   | Differenz |
|-------|--------|-------------------------------------|------------|------------|----------|-----------|
| 41    | EU     | 8600 Erlöse aller Art               |            | 1.603,50   |          |           |
|       |        |                                     |            | 1.603,50   |          |           |
| 61    | E19    | 1572 Vorsteuer aus                  |            |            | 589,00   |           |
|       |        |                                     |            |            | 589,00   |           |
| 66    | V19    | 4210 Miete                          |            | 3.916,73   |          |           |
|       |        | 4230 Heizung                        |            | 285,71     |          |           |
|       |        | 4530 Laufende Kfz-Betriebskosten    |            | 1.546,35   |          |           |
|       |        | 4920 Telefon, Telefax               |            | 414,71     |          |           |
|       |        | 1570 Anrechenbare Vorsteuer         |            |            | 1.171,07 |           |
|       |        |                                     |            | 6.163,50   | 1.171,07 |           |
|       |        |                                     | Verprobung | 19,00%     | 1.171,06 | 0,01      |
| 81    | M19    | 8600 Erlöse aller Art               |            | 5.921,61   |          |           |
|       |        | 1778 Verbindlichk. Umsatzsteuer III |            |            | 1.125,09 |           |
|       |        |                                     |            | 5.921,61   | 1.125,09 |           |
|       |        |                                     | Verprobung | 19,00%     | 1.125,11 | -0,02     |
| 89    | E19    | 3425 Wareneinkauf Wein EU EwSt      |            | 3.100,00   |          |           |
|       |        | 1774 Umsatzsteuer                   |            |            | 589,00   |           |
|       |        |                                     |            | 3.100,00   | 589,00   |           |
|       |        |                                     | Verprobung | 19,00%     | 589,00   |           |

### Manuelle Verprobung

#### Analyse "Steuerschlüssel-Verteilung"

Die Summen und Salden je Steuersatz lassen sich zunächst mithilfe der Analysefunktion schnell ermitteln. Bei Bedarf können Sie danach Einzelfälle über entsprechende Ansichten der **Abfrage Buchungen** klären (siehe unten).

Die Analyse nutzen Sie wie folgt:

- 1. Wählen Sie Abfrage → Konten → Steuerkonten
- 2. Öffnen Sie die Registerkarte Summen und Salden
- 3. Wählen Sie den Zeitraum durch **Markieren der entsprechenden Zeilen** (z.B. Jahr, einzelnen Monat oder mehrere Monate)
- Öffnen Sie die Registerkarte Analysen. Wählen Sie im Auswahlfeld "Steuerschlüssel-Verteilung".

| 📓 Steuerkonto: 1778, Verbindlichk. Umsatzsteuer III voller Steuersatz – 🗆 🗙 |                                                               |          |  |   |  |  |  |  |  |  |
|-----------------------------------------------------------------------------|---------------------------------------------------------------|----------|--|---|--|--|--|--|--|--|
| Datei Bearbeiten Ansicht Einfüg                                             | Datei Bearbeiten Ansicht Einfügen Format Extras Daten Konto ? |          |  |   |  |  |  |  |  |  |
| ] 🖬 🖻 🧧 🖇 🖻 🖻   ∽ ⇔   X   ♠ ▾ ♥ ▾   🏟 🕼 🚭 🗹 🔇   📃 🔽 🔍 🔽                     |                                                               |          |  |   |  |  |  |  |  |  |
| Summen pro Periode Summen bis Periode                                       |                                                               |          |  |   |  |  |  |  |  |  |
| Summen- und Salden Buchungen An                                             | alysen                                                        |          |  |   |  |  |  |  |  |  |
| Buchungszeitraum: 01.01.2016-31.05.2010                                     | Steuerschlüssel-Ver                                           | teilung  |  | • |  |  |  |  |  |  |
| StSchl Summe Soll                                                           | Summe Haben                                                   | Saldo    |  |   |  |  |  |  |  |  |
| M19                                                                         | 1.905,20                                                      | 1.905,20 |  |   |  |  |  |  |  |  |
|                                                                             |                                                               |          |  |   |  |  |  |  |  |  |
|                                                                             |                                                               |          |  |   |  |  |  |  |  |  |
|                                                                             | 1.905,20                                                      | 1.905,20 |  |   |  |  |  |  |  |  |

#### Kontoabfrage

Für die manuelle Verprobung müssen die Umsätze je Steuersatz für jedes in der UVA mit Bemessungsgrundlage ausgewiesene Konto und jeden Steuersatz über die Kontoabfrage ermittelt werden:

| 📓 Sachkonto:                                         | Sachkonto: 3000, Hilfs- u. Betriebsstoffe                     |                |             |                  |             |             |               |          |             |              |       | - 0             |      |     |
|------------------------------------------------------|---------------------------------------------------------------|----------------|-------------|------------------|-------------|-------------|---------------|----------|-------------|--------------|-------|-----------------|------|-----|
| Datei Bearbeit                                       | Vatei Bearbeiten Ansicht Einfügen Format Extras Daten Konto ? |                |             |                  |             |             |               |          |             |              |       |                 |      |     |
| ] 🖬 🖻 💁 🎒                                            |                                                               |                |             |                  |             |             |               |          |             |              |       |                 |      |     |
| Summen pro Periode Summen bis Periode Belegzuordnung |                                                               |                |             |                  |             |             |               |          |             |              |       |                 |      |     |
| Summen- und Sa                                       | Iden   Offene P                                               | osten Buchu    | ngen Koster | nstellen Kostent | räger Analy | /sen        |               | ٢.       |             |              |       |                 |      |     |
| Suchen nach: [B                                      | uchungsdatum]                                                 | 04.2016-6.2016 | 13          | Such             | ne starten  | Löschen     | Filter verw   |          |             |              |       | Erweiterte S    | uche | x   |
| Buchungsdatum                                        | Beleg                                                         | Belegdatum     | Konto Soll  | Konto Haben      | Be          | trag Steuer | Betrag Steuer | <u>N</u> | Setrag Soll | Betrag Haben | Ausb. | Bezogener Beleg | Abs. | 1   |
| 21.05.2016                                           | E16015                                                        | 01.05.2016     | 3000        | 70001 €          | 11          | 9,00 V19    | 19,00         |          | 100,00      |              |       |                 | 437  |     |
| 31.03.2010                                           | E16018                                                        | 01.05.2016     | 3000        | 70001€           | 11          | 9,00 \V19   | 19,00         | 1        | 100,00      |              |       |                 | 437  | 1   |
| 01.05.2016                                           | 160501-0017                                                   | 01.05.2016     |             | 3000€            |             | 3,50 \V19   | 0,1           | J        |             | 2,94         |       |                 | 439  | 1   |
| 01.05.2016                                           | 160501-0020                                                   | 01.05.2016     |             | 3000€            |             | 3,57 \V19   | 0,57          |          |             | 3,00         |       |                 | 439  | i i |
|                                                      |                                                               |                |             |                  |             |             |               |          |             |              |       |                 |      |     |
| Summe                                                |                                                               |                |             |                  |             |             |               | 1        | 200,00      |              |       |                 |      |     |
| Buchungszeilen                                       | Suche ange                                                    | wandt 4 Elen   | nente       |                  |             |             |               |          |             |              |       |                 |      |     |

#### Fallklärung über Abfrage Buchungen

Alternativ können Buchungen auf Sachkonten mit der Steuerart "Vorsteuer" auch über **Abfrage** → **Buchungen** gefiltert ermittelt werden. Ansichten mit entsprechenden Filtern für Buchungen ohne Vorsteuer / mit 7% Vorsteuer / mit 19% Vorsteuer können Sie aus der Datei *XBARW\_UVA-Verprobung.xdv* importieren (**Hauptbildschirm** → **Datei** → **Importieren/Exportieren** → **Ansichten importieren**) oder selbst definieren, wie unten beschrieben.

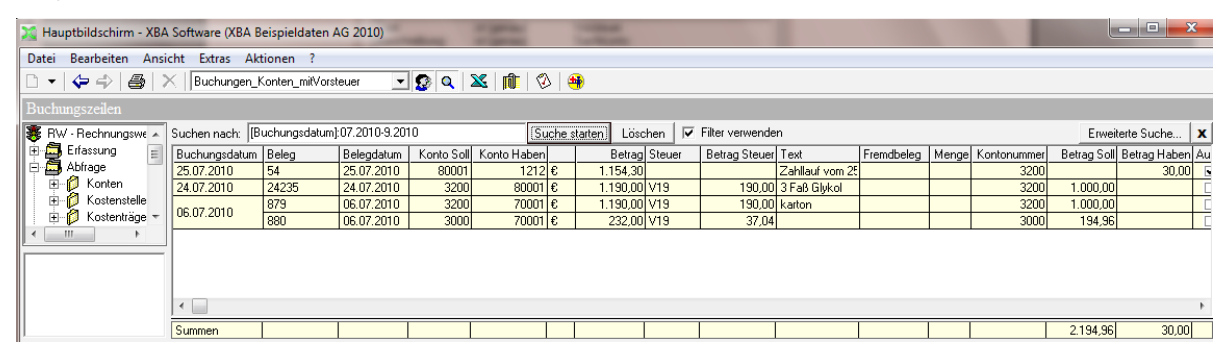

Geben Sie im Feld **Suchen nach** für das ,[Buchungsdatum]:' die UVA-Periode an (Monat oder Quartal, zum Beispiel: ,[Buchungsdatum]: 08.2016' oder ,[Buchungsdatum]: 07.2016-09.2016').

Daraus wird die Vorsteuer ermittelt und mit der gebuchten Vorsteuer verglichen.

#### Buchungsansichten für UVA-Verprobung definieren

Die folgenden Ansichten definieren Sie im Ordner **Abfrage**  $\rightarrow$  **Buchungen**. Es werden bis zu drei Ansichten benötigt: für Buchungen auf Sachkonten ohne Vorsteuer, mit 7% Vorsteuer und mit 19 % Vorsteuer.

#### Ansicht "Buchungen\_Konten\_ohne Vorsteuer"

- Öffnen Sie den Ordner Abfrage → Buchungen. Machen Sie einen Rechtsklick auf die Ansicht, und wählen Sie Aktuelle Ansicht → Ansichten definieren...
- Klicken Sie auf die Ansichtszeile "Belege" und dann auf die Schaltfläche Kopieren. Geben Sie als Namen der neuen Ansicht ein: "Buchungen\_Konten\_ohne Vorsteuer"
- 3. Klicken Sie auf Filtern und Erweitert.
- Klicken Sie auf die Schaltfläche Feld, und wählen Sie den Ordner Buchungen → Konto Steuer → Kontoart. Markieren Sie rechts das Feld Text, und klicken Sie auf OK.
- 5. Wählen Sie als Bedingung ,ist leer', und klicken Sie auf Zur Liste hinzufügen.

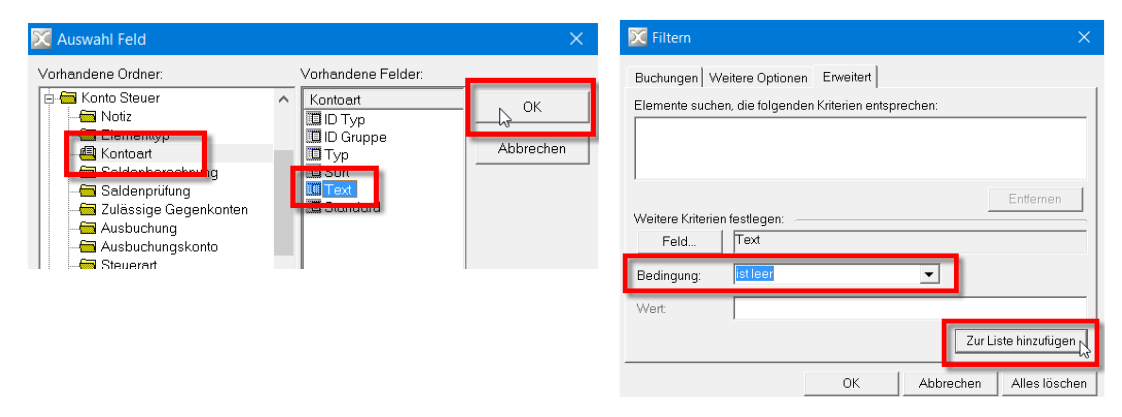

 Auf dieselbe Weise fügen Sie das Feld Buchungen → Konto Soll → Elementtyp → Beschreibung hinzu mit der Bedingung ,ist (genau)' und dem Wert "Sachkonto".

| 🔀 Auswahl Feld     |                                                    | ×               | 🔀 Filtern                                                                                                    | ×                                 |
|--------------------|----------------------------------------------------|-----------------|----------------------------------------------------------------------------------------------------|-----------------------------------|
| Vorhandene Ordner: | Vorhandene Felder:<br>Elementyp<br>In Beschreibung | OK<br>Abbrechen | Buchungen       Weitere Optionen       Erweitert         Elemente suchen, die folgenden Kriterien entsprechen:         Text       ist leer         Weitere Kriterien festlagen:         Feld       Beschreibung         Bedingung:       ist (genau)         Wert:       Sachkonto | Entiernen<br>Zur Liste hinzufügen |
|                    |                                                    |                 | OK Abbre                                                                                                    | chen Alles löschen                |

7. Speichern und schließen Sie die Filterdefinition mit **OK**.

| Buchungen   Weit                           | ere Optionen                       |          |           |
|--------------------------------------------|------------------------------------|----------|-----------|
| Elemente suchen,                           | die folgenden Kriterien entspreche | en:      |           |
| Text<br>Beschreibung                       | ist leer<br>ist (genau) Sachkonto  |          |           |
| 1                                          |                                    |          |           |
| Weitere Kriterien fe                       | estlegen:                          |          | Entfernen |
| Weitere Kriterien fe                       | estlegen:                          |          | Entfernen |
| Weitere Kriterien fo<br>Feld<br>Bedingung: | estlegen:                          | <b>-</b> | Entfernen |

8. Richten Sie schließlich noch die Summenzeile der Ansicht ein, indem Sie für die Spalten Betrag Soll, Betrag Haben, Betrag Steuer Soll und Betrag Steuer Haben die Funktion "Summe" wählen: Schaltfläche Spalten formatieren → Wählen der Spalten in der Liste Vorhandene Felder → Funktion: Summe.

| 🔀 Ansichtseinstellunger | n für "Buchungen_Konten_mit 19%                                                                                                    | 6 Vorsteuer"                                                           |                                                                                                    |  |  |  |  |  |  |
|-------------------------|----------------------------------------------------------------------------------------------------|------------------------------------------------------------------------|----------------------------------------------------------------------------------------------------|--|--|--|--|--|--|
| Beschreibung            |                                                                                                    |                                                                        |                                                                                                    |  |  |  |  |  |  |
| Felder                  | er Abstimmkreisnummer, Buchungsdatum, Belegnummer,<br>Belegdatum, Konto Soll: Kontonummer, Konto Haben:                                                                                                    |                                                                        |                                                                                                    |  |  |  |  |  |  |
| Sortieren               | Buchungsdatum (Absteigend), Abstimmkreisnummer<br>(Absteigend), Buchungsnummer (Absteigend), ObjectID                                                                                                    |                                                                        |                                                                                                    |  |  |  |  |  |  |
| Filtern                 | Steuerart ist (genau) Vorsteuer, Besc<br>(genau) Sachkonto, Steuerschlüssel                                                                                                    | hreibung ist<br>ist (genau) V19                                        |                                                                                                    |  |  |  |  |  |  |
| Spalten formatieren     | Spalten formatieren                                                                                                    |                                                                        | X                                                                                                    |  |  |  |  |  |  |
| Optimale Breite         | Vorhandene Felder:<br>Abstimmkreisnummer<br>Buchungsdatum<br>Belegnummer<br>Belegdatum<br>Konto Solt: Kontonummer<br>Konto Haben: Kontonumm<br>Währungssymbol<br>Betrag<br>Betrag Soll<br>Betrag Soll<br>Betrag Soll<br>Betrag Steuer Soll<br>Betrag Steuer Soll<br>Betrag Steuer Haben<br>Zohlungsbodingung<br>Text | Format:<br>Beschriftung:<br>Breite:<br>Ausrichtung:<br>Funktion:<br>OK | 12.345.678.901,23; ·12.345.678.901,23       Steuer & Soll       10.05     Zeichen       C     Linksbündig       Summe       Abbrechen |  |  |  |  |  |  |

Die erste Ansicht ist damit fertig. Legen Sie nun auf dieselbe Weise die Ansichten für 7% und 19% Vorsteuer an, jeweils als Kopie der Ansicht "Belege" und mit einer Summenzeile wie oben beschrieben:

#### Filtern → Erweitert:

#### Feld Buchungen → Konto Steuer → Kontoart → Text ist (genau) "Vorsteuer".

| 🔀 Auswahl Feld                                                                                                    |                                                                                | 23                        | 🔀 Filtern 🛛                                                                                                    |
|----------------------------------------------------------------------------------------------------|--------------------------------------------------------------------------------|---------------------------|----------------------------------------------------------------------------------------------------|
| Vorhandene Drdher:<br>Buchungen<br>Noliz<br>Währung<br>B Konto Soll<br>B Konto Soll<br>B Konto Steuer<br>E Ilementyp<br>Kontoat | Vorhandene Felder:<br>Kontoart<br>I D Typ<br>D Typ<br>Sort<br>Sort<br>Standard | OK                        | Buchungen Weitere Optionen Erweitert Etemente suchen, die folgenden Kriterien entsprechen: Weitere Kriterien festlegen: Feld Feld Text Bedienene |
| Saldenpeichnung Saldenpiüfung Saldenpiüfung Saldenpiüfung Ausbuchung Ausbuchungskonto Steuerart                                 |                                                                                | □ alle Felder<br>anzeigen | Wert: Vorsteuer<br>Zur Liste hinzufügen                                                                                                    |

Feld Buchungen  $\rightarrow$  Konto Soll  $\rightarrow$  Elementtyp  $\rightarrow$  Beschreibung ist (genau) "Sachkonto"

| 🔀 Auswahl Feld 🛛 🕹 🗙                                                                                                    | 🔀 Filtern                                                                                                    | 83                           |
|----------------------------------------------------------------------------------------------------|----------------------------------------------------------------------------------------------------|------------------------------|
| Vorhandene Ordner:     Vorhandene Felder:       Buchungen     Elementhyp       Notic     Notic       Stabuschung     Bickdmeislung       Stabuschung     Stabuschung       Stabuschung     Stabuschung       Stabuschung     Stabuschung       Stabuschung     Stabuschung       Ausbuchungsbeitenden     Ausbuchungskennte       Ausbuchungsbeitenden     Ausbuchungsbeitenden       Ausbuchung     Ausbuchung       Stabuschung     Ausbuchung       Ausbuchung     Ausbuchung       Stabuschung     Ausbuchung       Stabuschung     Ausbuchung       Stabuschung     Ausbuchung       Stabuschung     Ausbuchung       Stabuschung     Ausbuchung       Stabuschung     Ausbuchung       Stabuschung     Ausbuchung       Stabuschung     Ausbuchung       Stabuschung     Ausbuchung       Stabuschung     Ausbuchung       Stabuschung     Ausburg | Buchungen Weitere Optionen Erweitet Elemente suchen, die folgenden Kriterien entsprechen:          Weitere Kriterien festlegen:         Feld         Bedingung:         ist (genau)         Vert:         Sachkonto | Entfernen<br>iste hinzufügen |

Feld **Buchungen** → **Steuersatz** → **Steuerschlüssel ist (genau) "V07**" (bzw. der von Ihnen verwendete Steuerschlüssel)

| 🔀 Auswahl Feld                                                                                                    |                                                                                                    | 23              | X Filtern                                                                                                    | 23              |
|----------------------------------------------------------------------------------------------------|----------------------------------------------------------------------------------------------------|-----------------|----------------------------------------------------------------------------------------------------|-----------------|
| Auswahl Feld Vorhandene Ordner:  Duchungen Notiz  Konto Soll  Konto Soll  Steuersatz  Steuer Steuer  Steuer Steuer Steuer  Ausbuchungskonto Forde  Ausbuchungskonto Forde  Ausbuchungskonto Forde | Vorhandene Felder:<br>Steuersatz<br>Steuerschlüssel<br>Steuerschlüssel<br>AIEV Steuerschlüssel<br>Steuersatz<br>Giltig ab<br>Steuerkonto EU<br>Ausbuchungskonto Forderungen<br>Ausbuchungskonto Verbindlichkeiten<br>Text | CK<br>Abbrechen | Filtern      Buchungen   Weitere Optionen Erweitert        Elemente suchen, die folgenden Kriterien entsprechen:      Weitere Kriterien festlegen:      Feld      Steuerschlüssel      Bedingung: ist (genau)      T |                 |
| Ausbuchungskonto Verbin     Ausbuchungskonto Verbin     Konto Steuer     Konto Steuer     Konto OP     Zahlungsbedingung     TT                                                                   | Iext     Iext     Sonstige Leistung                                                                                                    | _               | Wert: V07 Zur Liste hinzuf OK Abbrechen Alles fo                                                                                                    | fügen<br>öschen |

#### Ansicht "Buchungen\_Konten\_mit 19% Vorsteuer"

Filter → Erweitert:

Feld Buchungen → Konto Steuer → Kontoart → Text ist (genau) "Vorsteuer".

Feld **Buchungen** → **Steuersatz** → **Steuerschlüssel ist (genau) "V19**" (bzw. der von Ihnen verwendete Steuerschlüssel)